## Sign Device Loaner Agreement online in Skyward

- 1. Log into Skyward Family Access
- 2. On the left menu select
  - a. New Student Online Enrollment (freshman New students)
  - b. Returning student verification (upper classman)
- 3. On the right hand menu go down to #8 Device Loaner agreement

| New Student          | Step 8 Device Logner Agreement (Required)                                                                                                    | District Message                                                                                                    |
|----------------------|----------------------------------------------------------------------------------------------------|----------------------------------------------------------------------------------------------------|
| Online<br>Enrollment | The second regreement (requires)                                                                                                    | Student Information and<br>Emergency Contacts                                                                                                    |
| Returning<br>Student | School Year 2021-2022                                                                                                    | a. Student Information                                                                                                    |
| /erification         | Fañol                                                                                                    | b. Family Address                                                                                                    |
| Online Forms         | A student device will be loaned to the student named below under the following conditions:                                                                                                    | c. Family Information                                                                                                    |
| Portene              | ° This student device loaner agreement, which is signed by the parent/guardian, student and staff mer<br>at the school.                                                                                                    | d. Emergency Contacts                                                                                                    |
|                      |                                                                                                    | 2. Verify Ethnicity Race                                                                                                    |
| leaith inio          | ° Use of this equipment for any purpose other than educational use may result in loss of privileges.                                                                                                    | 3. Home Access Survey                                                                                                    |
| Login History        | <ul> <li><sup>o</sup> The district does not permit unethical use of the Internet, email, or any other media. All use shall be Handbook, Student Code of Conduct, applicable Board Policies, and the district's acceptable use poli in the loss of device Ioan privileges and disciplinary action by the school.</li> <li><sup>o</sup> The configuration of the hardware equipment and all accompanying software may not be altered, n device, or installed on the device under any circumstances.</li> <li><sup>o</sup> The student must maintain the device in acceptable condition at all times. Parents/guardiants cept repair, replace, or otherwise restore the device to acceptable condition. The district will procee, but obligation be ignored. For more information, refer to the Student/Parent Handbook, Student Code or Technology Coverage to cover certain repair, replacement, and restoration costs may be purchased fridistict reserves the right to monitor incidents of loss/damage and take appropriate action in response repeated incidents of loss/damage, including disciplinary action, revocation of device privileges, and without refund. More than one incident in 30 days or more than two incidents during the school cale *</li> </ul>                                                                                                    | 4. Emergency Clinic Card                                                                                                    |
|                      |                                                                                                    | 5. Medical Treatment Form                                                                                                    |
|                      |                                                                                                    | 6. Student Guardian Handbook<br>Acknowledgement                                                                                                    |
|                      |                                                                                                    |                                                                                                    |
|                      |                                                                                                    | B. Device Loaner Agreement     G. Parent Guardian Permissions to     Device Loaner Agreements:     Technology Responsible Use Policy     1. Directory Information     Permissions     12. Event Netferstere |
|                      | Compete one of one of the one of the one of | 13. Child Online Privacy Protection                                                                                                    |
|                      |                                                                                                    | 14. Student Residency<br>Questionnaire                                                                                                    |
|                      |                                                                                                    | 15. Migrant Survey                                                                                                    |
|                      |                                                                                                    | 40 Million Franks Ones                                                                                                    |

## 4. Make sure your students information and parent/guardian name populates to count for a signature.

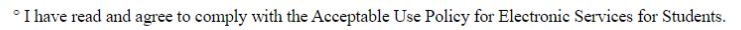

We, the undersigned student and parent/guardian, agree to assume full responsibility for the proper care, condition, and educational use of the student device as described in this document.

Yes v We elect to purchase Technology Coverage from the district for \$25 (non-refundable). Payment must be made prior to the student receiving the device. In special cases, a payment plan or reduction/waiver of this cost may be arranged with the campus principal. Technology Coverage covers the cost of accidental loss/damage to the device and other costs to restore the device to acceptable condition (including re-imaging or wiping the device). We understand that <u>Technology Coverage does not cover, and we agree to assume full</u> financial responsibility for: (1) accessories (power adaptor, power cord, case, etc.); (2) costs to repair, replace, or restore the device resulting from purposeful action, gross negligence, neglect, or a violation of this agreement or district policy; (3) loss/damage that is not reported to the district within 48 hours (including a case number and report from local authorities, if applicable); or (4) excessive or repeated incidents of loss/damage as determined by the district.

• We elect <u>not</u> to purchase Technology Coverage and agree to assume financial responsibility for any and all costs to repair, replace, or otherwise restore the device to acceptable condition.

| Student Name:      | Phone: |
|--------------------|--------|
| Address:           |        |
| Student Signature: | Date:  |
| Parent Signature:  | Date:  |

- 5. Pay for Chromebook insurance on <u>My school bucks</u> or send cash/check made out to Stratford High school
  - a. Insurance payment due by Sept 10<sup>th</sup>.